## ▶ BNI歩き方(アクセラレータ)の申込方法

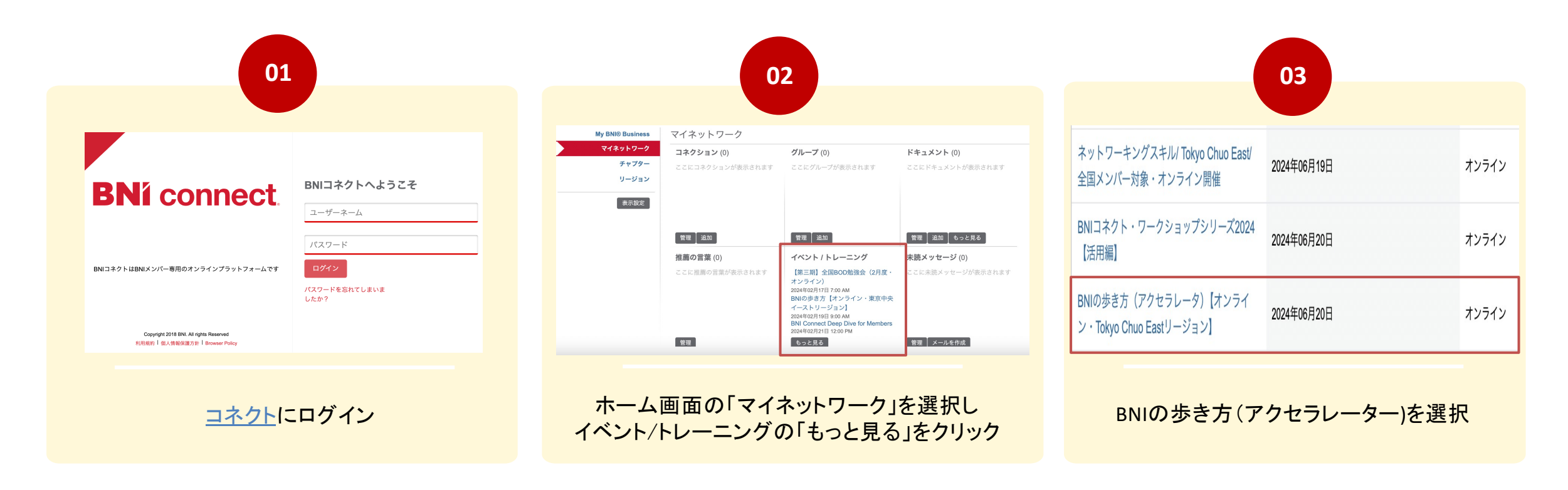

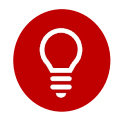

コネクトにログインせず、Tokyo Chuo East HPのトレーニングからスケジュールを確認することもできます。

## ▶ BNI歩き方(アクセラレータ)の申込方法

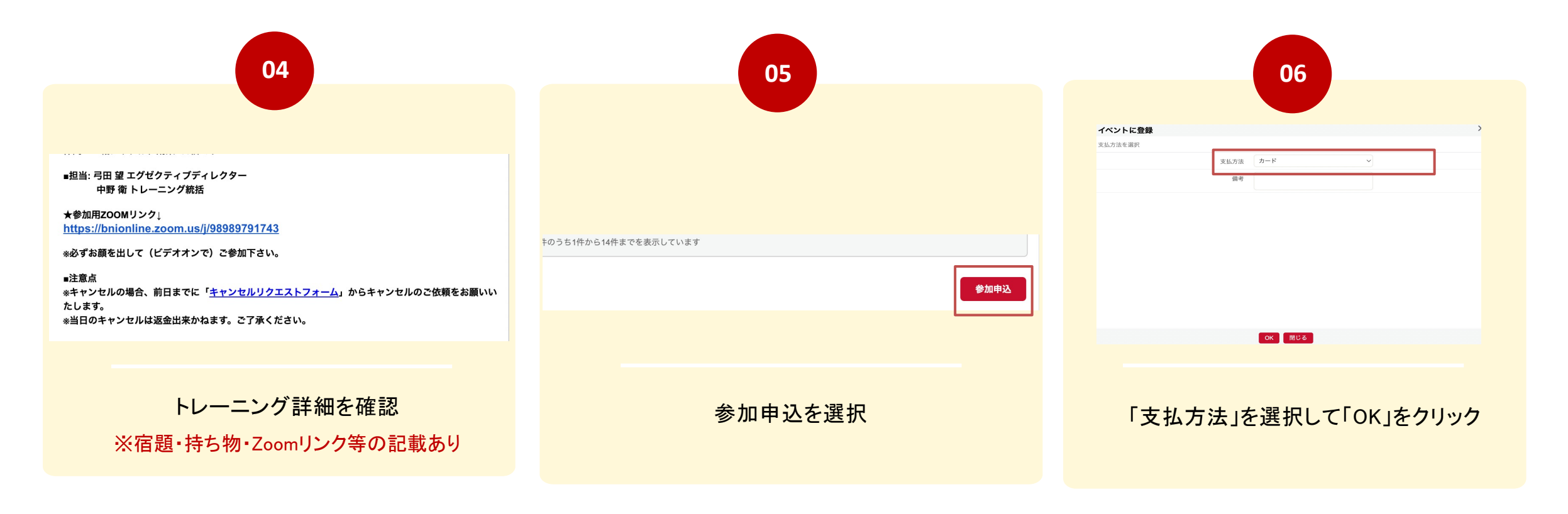

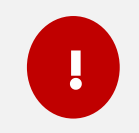

・支払い方法は「カード決済」(Paypal)でお願いしております。
「Paypal」の利用が難しい場合、「<u>admin@tce.bni,jp</u>」までご連絡ください。